# DÉPÔT ÉLECTRONIQUE POUR ÉVALUATION – MÉMOIRES DE MAÎTRISE (30 crédits)

# **PROCÉDURE À L'INTENTION DES ÉTUDIANTS**

Tous les étudiants de cycles supérieurs ont accès à *MonDépôtÉTS* via le portail étudiant <u>MonÉTS</u>. La plateforme *MonDépôtÉTS* vous permet de déposer, **au format PDF**, les documents requis pour l'évaluation de votre mémoire de maîtrise :

- ✓ votre mémoire pour vérification de la mise en page (FORMAT\_1)
- ✓ votre mémoire pour évaluation par le jury (ÉVALUATION\_1)
- ✓ les preuves de soumission d'articles, dans le cas d'un mémoire par article(s) (ARTICLE\_1)

## 1 – Dépôt pour la vérification de la mise en page

Lorsque vous avez convenu avec votre directeur(trice) de recherche que votre mémoire est prêt (ou tout près de l'être) pour soumission à un jury, vous le 'déposez' simplement sur MonDépôtÉTS à titre de manuscrit pour la vérification de mise en page.

À l'ouverture de l'application, vous verrez le titre de votre mémoire; pour déposer un document, cliquez sur l'icône à droite indiquée « Déposez un document ». Cela vous conduira à la page des dépôts.

Pour déposer (téléverser) le mémoire sur MonDépôtÉTS, il suffit de sélectionner dans le menu déroulant la catégorie « Vérification de la mise en page » :

| ÉŦS            |                                              | Serveur : SDI041688   BD : dub.etsmtl.ca\dev |
|----------------|----------------------------------------------|----------------------------------------------|
| GIPPE          | Projets / Documents                          |                                              |
| Projets        | Gestion des documents                        |                                              |
| Contactez-nous | Nom du projet :                              |                                              |
|                | Quel type de document voulez-vous téleverser |                                              |
|                | ~~~~~~~~~~~~~~~~~~~~~~~~~~~~~~~~~~~~~~       |                                              |
|                | Vérification de la mise en page              |                                              |
|                | Document pour évaluation<br>Dépôt final      |                                              |

Ensuite, il faut sélectionner votre mémoire (**en format PDF**) sur votre ordinateur à l'aide du bouton Choisir un fichier et puis soumettre à l'aide du bouton Soumettre :

| ÉTS            |                                                      | Serveur : SDI041688   BE |
|----------------|------------------------------------------------------|--------------------------|
| GIPPE          | Projets / Documents                                  |                          |
| Projets        | Gestion des documents                                |                          |
| Contactez-nous | Nom du projet :                                      |                          |
|                | Quel type de document voulez-vous téleverser         |                          |
|                |                                                      |                          |
|                | Choisir un fichier Aucun fichier choisi Soumettre    |                          |
|                | * Les fichiers acceptés sont en format PDF 400Mo max |                          |

- Le document soumis apparaîtra dans la liste de vos documents, au format Nom\_Prénom\_CODEPERMANENT\_FORMAT\_1, avec la date de soumission.
- L'agente de gestion des études responsable de votre dossier au Bureau des cycles supérieurs sera <u>automatiquement notifiée par courriel</u> et fera les suivis; il n'est pas nécessaire de la contacter.

NOTE : Si vous constatez que vous n'avez pas déposé la bonne version de votre mémoire, vous devez en aviser l'agente par courriel : elle seule peut retirer le document pour vous permettre d'en déposer une nouvelle version.

## Vérification sommaire de la mise en page :

L'agente de gestion des études fera une <u>première vérification sommaire</u> de la mise en page de votre manuscrit et devra déterminer :

 a) Si le format du manuscrit est convenable pour un envoi aux membres du jury (sans être forcément aux normes institutionnelles). Dans un tel cas, l'agente vous invitera à déposer votre manuscrit *pour évaluation par le jury* (voir ci-bas « 2 – Dépôt pour évaluation »), tout en poursuivant la vérification de la mise en page en vue du *dépôt final* qui suivra la soutenance.

- b) Si le format du manuscrit n'est pas encore d'un niveau suffisant pour un envoi aux membres du jury. Dans un tel cas, la vérification de la mise en page devra être complétée avant de pouvoir soumettre le manuscrit aux membres du jury pour évaluation.
- Suite à la <u>vérification sommaire</u> de la mise en page, votre directeur recevra un courriel qui lui indiquera si le manuscrit peut être transmis tel quel aux membres du jury ou si une vérification complète sera requise avant l'envoi aux membres du jury.

#### Vérification complète de la mise en page :

- Suite à la <u>vérification sommaire</u>, et quel qu'en soit le résultat ('a' ou 'b' ci-haut), l'agente de gestion des études effectuera ensuite une <u>vérification complète</u> de la mise en page de votre manuscrit. Elle annotera ses commentaires sur le fichier PDF et vous le transmettra sur MonDépôtÉTS. Vous recevrez un courriel de notification à chaque fois que l'agente déposera une note ou un document à votre intention sur MonDépôtÉTS.
  - SVP Veuillez vous assurer que votre boîte courriel ne bloque pas les messages provenant de l'adresse « no-reply@etsmtl.ca ».
- Vous pourrez consulter la note et télécharger le PDF annoté de votre mémoire, comme suit :

## Gestion des documents

Nom du projet :

| Nom du<br>Code per<br>Ajout | candidat : Bontemps Prénom : Ro<br>rmanent : BONR01234567                                                                                                    | oger |                        |             |   |
|-----------------------------|----------------------------------------------------------------------------------------------------|------|------------------------|-------------|---|
| ¢                           | Nom du document                                                                                                    | ¢    | Date de<br>création    | Télécharger | ÷ |
| Ô                           | Bontemps_Roger_BONR01234567_FORMAT_1                                                                                                    |      | 2020-12-15<br>23:15:35 |             |   |
|                             | Daigneault_LiseNOTES_1                                                                                                    |      |                        |             |   |
| Ē                           | Première mise en page.                                                                                                    |      | 2021-01-14             |             |   |
|                             | Bonjour, Vous trouverez ci-joint votre thèse avec les commentaires pour correction. Je vous suggère de prendre votre temps et de faire<br>une vérification, avant de me transmettre votre nouvelle version. Cordialement, |      | 14:34:18               |             |   |

## 2 – <u>Dépôt pour évaluation</u>

- Une fois que l'agente a approuvé la mise en page <u>sommaire</u> ou <u>complète</u> (selon la première éventualité), elle vous en informera par courriel, avec copie conforme à votre directeur de recherche, pour vous inviter à déposer une version « Évaluation 1 ».
- Pour déposer la version pour évaluation, veuillez choisir dans le menu déroulant « Document pour évaluation », puis Choisir un fichier et Soumettre.
- Le document déposé paraîtra dans la liste de vos documents sous le format Nom\_Prénom\_CODEPERMANENT\_ÉVALUATION\_1.

NOTE : Si vous constatez que vous n'avez pas déposé la bonne version de votre mémoire, vous devez en aviser l'agente par courriel : elle seule peut retirer le document pour vous permettre d'en déposer une nouvelle version.

#### **IMPORTANT** :

- Si votre manuscrit est approuvé suite à une vérification sommaire de la mise en page, vous devrez tout de même poursuivre la vérification complète, en vue de vous assurer que votre manuscrit sera conforme aux normes institutionnelles avant son dépôt final à la bibliothèque (après soutenance).
  - Il est très important de compléter le processus de vérification dans les meilleurs délais, <u>quelques semaines avant la soutenance de préférence</u>, car le dépôt final (et donc, l'obtention du diplôme) <u>ne sera autorisé que</u> <u>si la mise en page a été complètement approuvée</u>.
- Notez également que, dans le cas où votre manuscrit a été transmis aux membres du jury suite à une vérification *sommaire* de la mise en page, vous ne pourrez pas transmettre une nouvelle version « améliorée » aux membres du jury. Il ne peut y avoir qu'une seule version « Évaluation\_1 ».

## 3 – Preuve de soumission d'article(s) ou de brevet(s)

- Si vous déposez un mémoire par article(s), cela prend une preuve pour chacun des articles (minimum un article).
- Vous devez déposer sur MonDépôtÉTS la ou les preuves de soumission d'articles ou de brevet.
- Pour déposer une preuve, veuillez choisir dans le menu déroulant « Preuve de soumission d'article », puis Choisir un fichier et Soumettre
  - NOTE 1 : Le dépôt de preuves de soumission d'article ou de brevet peut se faire en tout temps, i.e. même avant la vérification de mise en page. Cependant, cela doit être fait au plus tard au moment de la vérification de mise en page.

NOTE 2 : Veuillez s'il-vous-plaît ne déposer qu'un seul document (une preuve) <u>par article ou</u> <u>brevet</u>; par ailleurs, si plusieurs documents distincts sont nécessaires pour constituer une preuve <u>pour un même article ou brevet</u>, veuillez les combiner en un seul document PDF.

• Le document déposé paraîtra dans la liste de vos documents sous le format Nom\_Prénom\_CODEPERMANENT\_ARTICLE\_1.

## 4 – Évaluation du mémoire et soutenance

Votre mémoire sera disponible aux membres du jury une fois les conditions suivantes réunies:

- Votre mémoire (format EVALUATON\_1) a été déposé sur MonDépôtÉTS.
- La ou les preuve(s) d'article(s) ou de brevet(s) (si requis) (format ARTICLE\_1) ont été déposées sur MonDépôtÉTS.
- L'autorisation officielle de dépôt a été soumise par votre directeur ou directrice et a été approuvée par le doyen des études.

Les membres du comité d'évaluation pourront dès lors télécharger votre mémoire, compléter et soumettre en ligne la grille d'évaluation, et soumettre leur autorisation à la soutenance.

La suite du processus, i.e. la soutenance, les corrections mineures et le dépôt final, se font selon les procédures classiques. Pour les détails, veuillez consulter le <u>Guide de déroulement des études.</u>